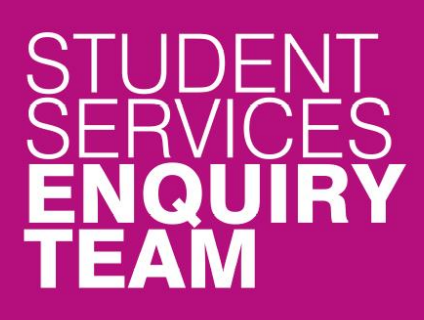

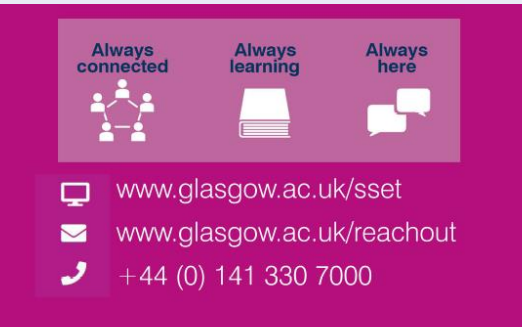

# Financial Registration Guide – Payment by Manual Instalment

This guide is for students that wish to set up a Manual Instalment plan during Financial Registration.

#### Contents

| Entering Registration                  | 2  |
|----------------------------------------|----|
| Step 1. Introduction                   | 3  |
| Step 2. My Academics                   | 5  |
| Step 3. Financial Registration Balance | 6  |
| Step 4. Payment Options                | 8  |
| Step 5. Payment by SAAS                | 9  |
| Step 6. Payment by SLC                 | 10 |
| Step 7. Sponsorship                    | 11 |
| Step 8. Payment by Card                | 12 |
| Step 9. Payment by Direct Debit        | 13 |
| Step 10. Payment by Manual Instalment  | 14 |
| Completing Registration                |    |
|                                        |    |

#### **Entering Registration**

Upon logging in, if you have outstanding Registration you should land on the Welcome to Registration Grid. Click on the Financial Registration button.

| Welcome to Registration                                                                                                    |                                |  |  |  |
|----------------------------------------------------------------------------------------------------|--------------------------------|--|--|--|
| 0809515 Test Student Two                                                                                                    |                                |  |  |  |
| Welcome to Registration                                                                                                    |                                |  |  |  |
| To become a fully registered student, you must complete both Academic and Financial Registration. You may experience a short delay when launching Registration for the first time, so pl patient.                                                                                                    | ease be                        |  |  |  |
| If you are not a national of the UK or Ireland you must complete an additional stage by presenting your passport and biometric identity card, if you have one, so that your identity and entit<br>can be confirmed in person. Please note even if you have completed all steps of Academic Registration, your Academic Registration status will not show as completed until you have com<br>Registration.                                                                                                    | lement to study<br>pleted Visa |  |  |  |
| Visa Registration                                                                                                    |                                |  |  |  |
| Please be aware that you will not be able to enrol in classes until you have completed Academic Registration. If you are a Part-Time student you may want to enrol in classes before complexity of the provided structure of the provided structure of the p | oleting                        |  |  |  |
| When completing Registration, you will need to confirm each step as complete before moving on. You can go back to edit any completed step before confirming your registration. You can Registration by clicking Exit or X on a mobile device – you can then return to the last completed step at another time. Please do not use the Back button on your web browser.                                                                                                    | leave                          |  |  |  |
| You may be asked for the following during Registration, so please be prepared:                                                                                                    |                                |  |  |  |
| Photograph                                                                                                    |                                |  |  |  |
| Any SAAS or SLC Reference numbers ()                                                                                                    |                                |  |  |  |
| Any Financial Sponsor guarantee letter                                                                                                    |                                |  |  |  |
| Visa/Passport                                                                                                    |                                |  |  |  |
|                                                                                                    |                                |  |  |  |
| Career Term Academic Plan Academic Registration Status Academic Registration Financial Registration Status Financial Registration Fully Registration                                                                                                    | gistered?                      |  |  |  |
| UG 2022 XL35-2354 ) Completed 🖌 Not Completed 🗙 Financial Registration Not Com                                                                                                    | pleted 🗙                       |  |  |  |
|                                                                                                    |                                |  |  |  |
|                                                                                                    |                                |  |  |  |

If you don't land on the Welcome to Registration grid, you can still access your Registration by clicking on the Registration tile.

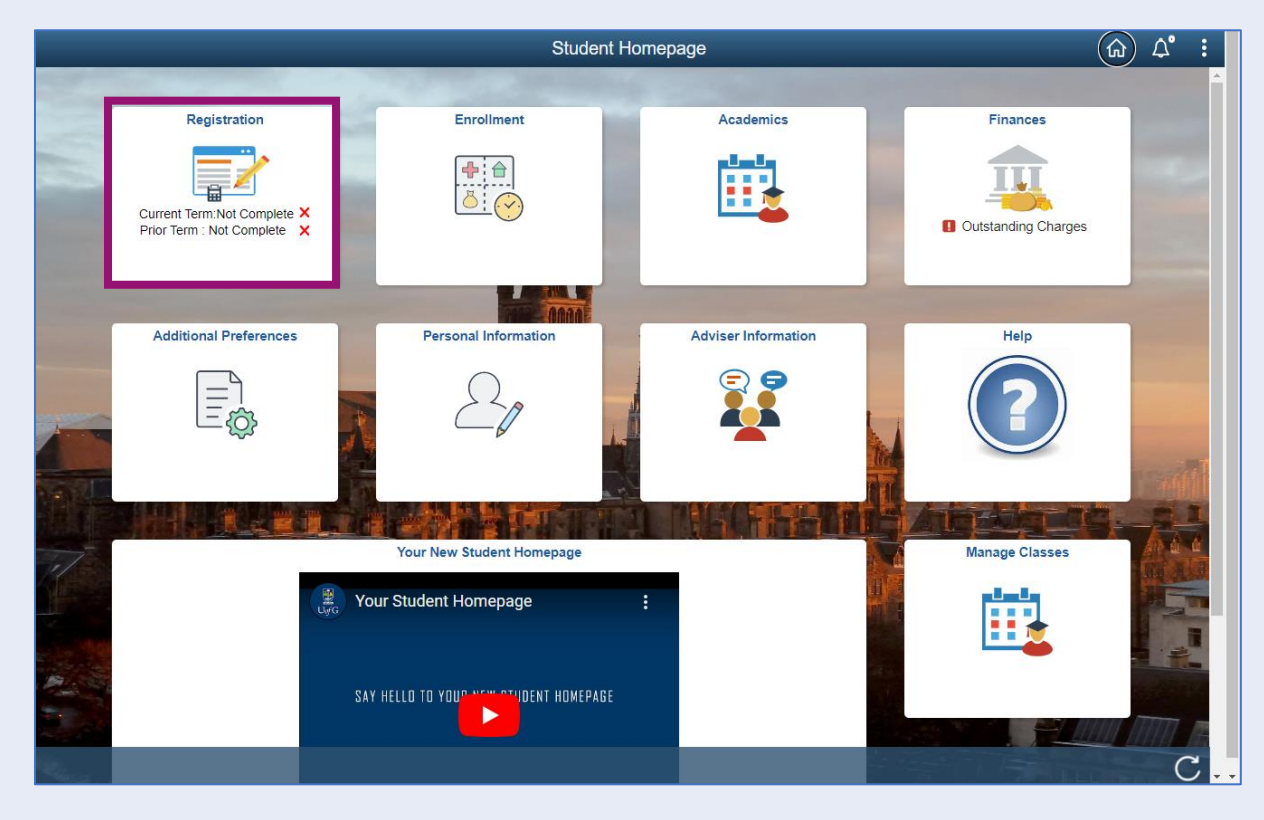

# Step 1. Introduction

In Financial Registration you will see the Activity Guide on the left which keeps track of your progress.

| × Exit                                                         | Financial Registration-82                                                                                                    |
|----------------------------------------------------------------|----------------------------------------------------------------------------------------------------|
|                                                                |                                                                                                    |
| ID: 0809515 Test Student Two                                   |                                                                                                    |
| Introduction     In Progress     My Academics     My Academics | Step 1 of 12: Introduction         Confirm           During Financial Registration, you tell us how you are planning on paying your Tuition Fees (and Bench Fees in some cases).         You can expand any of the sections below for more information. |
| 3 Financial Registration Balance<br>Not Started                | Moving through Registration<br>Please press Confirm to mark each step complete and then click Next to move through the Registration steps. Once your Financial Registration Balance<br>is £0, you'll be taken to the Completion step.                   |
| 4 Payment Options<br>Not Started                               | Self-Funded Students     Funded/Sponsored Students                                                                                                    |
| 5 Payment by SAAS<br>Not Started                               | Part-Time Students     Lifelong Learning Students                                                                                                    |
| 6 Payment by SLC<br>Not Started                                |                                                                                                    |
| 7 Sponsorship<br>Not Started                                   |                                                                                                    |
| 8 Payment by Card<br>Not Started                               |                                                                                                    |
| 9 Direct Debit<br>Not Started                                  |                                                                                                    |
| 10 Manual Instalment<br>Not Started                            |                                                                                                    |
| 1 Payment by Cheque<br>Not Started                             |                                                                                                    |
| 12 Completion<br>Not Started                                   |                                                                                                    |

Please read the information on screen. You can expand any sections that are relevant. Then Press Confirm.

| × Exit                                          | Financial Registration-82                                                                                                    |
|-------------------------------------------------|----------------------------------------------------------------------------------------------------|
|                                                 |                                                                                                    |
| ID: 0809515 Test Student Two                    |                                                                                                    |
| 1 Introduction In Progress                      | Step 1 of 12: Introduction                                                                                                    |
| 2 My Academics<br>Not Started                   | During Financial Registration, you tell us how you are planning on paying your Tuition Fees (and Bench Fees in some cases).<br>You can expand any of the sections below for more information.                                                                                                    |
| 3 Financial Registration Balance<br>Not Started | Moving through Registration<br>Please press Confirm to mark each step complete and then click Next to move through the Registration steps. Once your Financial Registration Balance<br>is £0, you'll be taken to the Completion step.                                                                        |
| 4 Payment Options<br>Not Started                | Self-Funded Students                                                                                                    |
| 5 Payment by SAAS<br>Not Started                | you are a self-tunded student.<br>You can find information on the payment options available to self-funded students here: Payment Methods<br>If you've a new International student you won't be able to set up a Direct Debit until you arrive in the LIK and have a LIK back account if you'd still like to |
| 6 Payment by SLC<br>Not Started                 | pay by Direct Debit then you must confirm that you'll set up a Direct Debit when you arrive in the UK and then pay a minimum of 60% of your Financial<br>Registration Balance to complete Financial Registration. Your Direct Debit will need to be set up before the start of term.                         |
| 7 Sponsorship<br>Not Started                    | Funded/Sponsored Students  Rat Time Students                                                                                                    |
| 8 Payment by Card<br>Not Started                | Lifelong Learning Students                                                                                                    |
| 9 Direct Debit<br>Not Started                   |                                                                                                    |
| 10 Manual Instalment<br>Not Started             |                                                                                                    |
| 11 Payment by Cheque<br>Not Started             |                                                                                                    |
| 12 Completion<br>Not Started                    |                                                                                                    |

Pressing Confirm will mark the step as Complete on the Activity Guide. The Next button will then be available. Click Next.

| × Exit                                          | Financial Registration-82                                                                                                    |
|-------------------------------------------------|----------------------------------------------------------------------------------------------------|
|                                                 | Next >                                                                                                    |
| ID: 0809515 Test Student Two                    |                                                                                                    |
| 1 Introduction<br>Complete                      | Step 1 of 12: Introduction                                                                                                    |
| 2 My Academics<br>Not Started                   | During Financial Registration, you tell us now you are planning on paying your Tuition Fees (and Bench Fees in some cases).<br>You can expand any of the sections below for more information.                                                                                                    |
| 3 Financial Registration Balance<br>Not Started | Moving through Registration<br>Please press Confirm to mark each step complete and then click Next to move through the Registration steps. Once your Financial Registration Balance<br>is £0, you'll be taken to the Completion step.                                                                                                    |
| 4 Payment Options<br>Not Started                | Self-Funded Students If you're funding your own studies, getting financial help from family or friends, or if an external funder has paid your sponsorship to you directly, then                                                                                                    |
| 5 Payment by SAAS<br>Not Started                | you are a self-funded student.<br>You can find information on the payment options available to self-funded students here. Payment Methods                                                                                                    |
| 6 Payment by SLC<br>Not Started                 | If you're a new, International student you won't be able to set up a Direct Debit until you arrive in the UK and have a UK bank accout. If you'd still like to<br>pay by Direct Debit then you must confirm that you'll set up a Direct Debit when you arrive in the UK and then pay a minimum of 60% of your Financial<br>Registration Balance to complete Financial Registration. Your Direct Debit will need to be set up before the start of term. |
| 7 Sponsorship                                   | Funded/Sponsored Students                                                                                                    |
| Not Started                                     | Part-Time Students                                                                                                    |
| 8 Payment by Card<br>Not Started                | ▶ Lifelong Learning Students                                                                                                    |
| 9 Direct Debit<br>Not Started                   |                                                                                                    |
| 10 Manual Instalment<br>Not Started             |                                                                                                    |
| 11 Payment by Cheque<br>Not Started             |                                                                                                    |
| 12 Completion<br>Not Started                    |                                                                                                    |

# Step 2. My Academics

Г

Read the information provided. If the information listed is not accurate, you can use the My Adviser of Studies button to contact your adviser.

| × Exit                                          | Financial                                                                                         | Registration-82                                                                                                    |
|-------------------------------------------------|---------------------------------------------------------------------------------------------------|----------------------------------------------------------------------------------------------------|
|                                                 |                                                                                                   | Previous                                                                                                    |
| ID: 0809515 Test Student Two                    |                                                                                                   |                                                                                                    |
| 1 Introduction<br>Complete                      | Step 2 of 12: My Academics 0                                                                      | Confirm                                                                                                    |
| 2 My Academics<br>In Progress                   | Please review your academic details below. Do<br>please contact your Adviser of Studies before co | not continue to the next step until the information is correct. If any of the information is incorrect,<br>intinuing with Registration. |
| 3 Financial Registration Balance<br>Not Started | You can contact your Adviser using this button                                                    | My Adviser of Studies                                                                                                    |
| 4 Payment Options<br>Not Started                | I accept these details                                                                            | No                                                                                                    |
| 5 Payment by SAAS<br>Not Started                | Career:                                                                                           | Undergraduate                                                                                                    |
| Demonstry 81.0                                  | Program:                                                                                          | Bachelor of Arts (SocSci(Hons)                                                                                                    |
| 6 Not Started                                   | Plan :                                                                                            | BA Community Development (Hons)                                                                                                    |
| Spancarchin                                     | Approved Academic Load:                                                                           | Fuith Year                                                                                                    |
| Not Started                                     | Eerm of Study:                                                                                    |                                                                                                    |
| 8 Payment by Card<br>Not Started                | Tuition Residency:                                                                                | Home                                                                                                    |
| 9 Direct Debit<br>Not Started                   |                                                                                                   |                                                                                                    |
| 10 Manual Instalment<br>Not Started             |                                                                                                   |                                                                                                    |
| 11 Payment by Cheque<br>Not Started             |                                                                                                   |                                                                                                    |
| 12 Completion<br>Not Started                    |                                                                                                   |                                                                                                    |

If the information is correct, move the I accept these details slider to Yes. The Confirm button will then be available. Click Confirm. The Next button will then be available. Click Next.

|                                                                            |                                                                                                |                                                                                                    | < Previous         | Next >  |
|----------------------------------------------------------------------------|------------------------------------------------------------------------------------------------|----------------------------------------------------------------------------------------------------|--------------------|---------|
| ID: 0809515 Test Student Two                                               |                                                                                                |                                                                                                    |                    |         |
| 1 Introduction<br>Complete                                                 | Step 2 of 12: My Academics 0                                                                   |                                                                                                    | 6                  | Confirm |
| My Academics<br>Complete     Sinancial Registration Balance<br>Not Started | Please review your academic details below. Do please contact your Adviser of Studies before co | not continue to the next step until the information is correct. If any of the intrinuing with Registration. My Adviser of Studies | nformation is inco | иrrect, |
| 4 Payment Options<br>Not Started                                           | l accept these details                                                                         | Yes                                                                                                    |                    |         |
| 5 Payment by SAAS<br>Not Started                                           | Career:<br>Program:                                                                            | Undergraduate<br>Bachelor of Arts (SocSci(Hons)                                                                                   |                    |         |
| 6 Payment by SLC<br>Not Started                                            | Plan :<br>Approved Academic Load:                                                              | BA Community Development (Hons)<br>Full-Time                                                                                      |                    |         |
| 7 Sponsorship<br>Not Started                                               | Level:<br>Form of Study:                                                                       | Fourth Year<br>Class Enrollment                                                                                                   |                    |         |
| 8 Payment by Card<br>Not Started                                           | Tuition Residency:                                                                             | Home                                                                                                    |                    |         |
| 9 Direct Debit<br>Not Started                                              |                                                                                                |                                                                                                    |                    |         |
| 10 Manual Instalment<br>Not Started                                        |                                                                                                |                                                                                                    |                    |         |
| Payment by Cheque           Not Started                                    |                                                                                                |                                                                                                    |                    |         |
| 12 Completion<br>Not Started                                               |                                                                                                |                                                                                                    |                    |         |

### Step 3. Financial Registration Balance

Read the information displayed. If you have any questions about your Financial Registration Balance, you should raise an IT helpdesk request.

| × Exit                                             |                                                                                                    | Financial Registra                                                                     | ition-82                                        |                                             | :                 |
|----------------------------------------------------|----------------------------------------------------------------------------------------------------|----------------------------------------------------------------------------------------|-------------------------------------------------|---------------------------------------------|-------------------|
|                                                    |                                                                                                    |                                                                                        |                                                 |                                             | Previous          |
| ID: 0809515 Test Student                           | Ĩwo                                                                                                    |                                                                                        |                                                 |                                             |                   |
| 1 Introduction<br>Complete                         | Step 3 of 12: Financia                                                                                                | Registration Balance                                                                   | 0                                               |                                             | Confirm           |
| 2 My Academics<br>Complete                         | This step shows your Financia<br>Current Year Tuition Fee<br>Current Year Bench Fee (w<br>Prior Year Charges (includi | al Registration Balance which is<br>/here appropriate)<br>ng Tuition, Bench and Accomm | made up of the following unpa<br>odation fees). | id charges:                                 |                   |
| 3 Financial Registration<br>Balance<br>In Progress | Details of the University of Gla<br>Refund Policy<br>Withdrawal Policy                                                | asgow Refund and Withdrawal                                                            | oolicy are available here; pleas                | e read through these policies before m      | oving on:         |
| 4 Payment Options<br>Not Started                   | If you have any questions abo                                                                                         | out your Financial Registration E                                                      | alance, please contact the IT I                 | Helpdesk                                    |                   |
| 5 Payment by SAAS<br>Not Started                   | 1820.00                                                                                                    |                                                                                        |                                                 |                                             |                   |
| 6 Payment by SLC                                   | Current Year Balance                                                                                                  |                                                                                        |                                                 |                                             |                   |
| Not Started                                        | Academic Year $\diamond$                                                                                              | Description of Charges $\Diamond$                                                      | Charges $\Diamond$                              | Payments and Credits $\diamondsuit$         | Balance Due 🛇     |
| 7 Sponsorship<br>Not Started                       | 2022-23                                                                                                    | Fin Reg - Tuition Fees UG                                                              | 1820.00                                         | 0.00                                        | 1820.00           |
| 8 Payment by Card<br>Not Started                   | Estimated Part Time Tuiti                                                                                             | on Fees 👔                                                                              |                                                 |                                             |                   |
|                                                    | Academic Year 🛇                                                                                                    | No. of Credits to Pay $\Diamond$                                                       | Value of Credits $\Diamond$                     | Tuition fees already charged $\diamondsuit$ | Balance Due 🛇     |
| 9 Direct Debit<br>Not Started                      |                                                                                                    |                                                                                        |                                                 |                                             | 0.00              |
| 10 Manual Instalment<br>Not Started                | Summary of Financial Aid                                                                                              | d / Scholarship ( i                                                                    |                                                 |                                             |                   |
|                                                    | Name of Award $\Diamond$                                                                                              |                                                                                        |                                                 |                                             | Amount $\diamond$ |
| Not Started                                        | No Financial Aid Awarded                                                                                              |                                                                                        |                                                 |                                             |                   |
| 12 Completion                                      | <b>•</b>                                                                                                    |                                                                                        |                                                 |                                             |                   |

Further information is available by clicking on the small i-bubbles. Click x to close the i-bubble.

| × Exit                                             |                                                                                                    | Financial Registra                                                                                         | tion-82                           |                                            |               |
|----------------------------------------------------|----------------------------------------------------------------------------------------------------|----------------------------------------------------------------------------------------------------|-----------------------------------|--------------------------------------------|---------------|
|                                                    |                                                                                                    |                                                                                                    |                                   |                                            | Previous      |
| ID: 0809515 Test Student Two                       |                                                                                                    |                                                                                                    |                                   |                                            |               |
| 1 Introduction<br>Complete                         | Step 3 of 12: Finan                                                                                    | cial Registration Balance                                                                                  | 0                                 |                                            | Confirm       |
| 2 My Academics<br>Complete                         | This step shows your Fin<br>Current Year Tuition Fe<br>Current Year Bench Fe<br>Prior Year Charges (in | ancial Registration Balance which is<br>ee<br>ee (where appropriate)<br>cluding Tuition, Bench and Accommo | made up of the following          | j unpaid charges:                          |               |
| 3 Financial Registration<br>Balance<br>In Progress | Details of the Universi<br>Refund Policy<br>Withdrawal Policy                                          | Financial Regist<br>Balance He                                                                             | ration 🛛 🔍                        | ease read through these policies before me | oving on:     |
| 4 Payment Options<br>Not Started                   | If you have any questi                                                                                 | Your Financial Registration balar <ul> <li>Tuition Fees for the current ac</li> </ul>                      | nce includes:<br>ademic year      | e IT Helpdesk                              |               |
| 5 Payment by SAAS<br>Not Started                   | 1820.00                                                                                                | <ul> <li>Bench Fees for the current ac</li> <li>Any unpaid charges for prior a</li> </ul>                  | ademic year<br>icademic years     |                                            |               |
| 6 Payment by SLC<br>Not Started                    | Current Year Balan<br>Academic Year ◇                                                                  | Your balance will be reduced by<br>made (including any Financial Ai<br>School or College).                 | any payments<br>d applied by your | Payments and Credits 🛇                     | Balance Due ◇ |
| 7 Sponsorship<br>Not Started                       | 2022-23                                                                                                | All amounts are in GBP                                                                                     |                                   | 0.00                                       | 1820.00       |
| 8 Payment by Card<br>Not Started                   | Estimated Part Time                                                                                    | Tuition Fees 👔                                                                                             |                                   |                                            |               |
| 9 Direct Debit<br>Not Started                      | Academic Year $\Diamond$                                                                               | No. of Credits to Pay $\Diamond$                                                                           | Value of Credits ♢                | Tuition fees already charged ♢             | Balance Due   |
| 10 Manual Instalment<br>Not Started                | Summary of Financia                                                                                    | l Aid / Scholarship 🕧                                                                                      |                                   |                                            |               |
| 11 Payment by Cheque<br>Not Started                | Name of Award $\Diamond$<br>No Financial Aid Awarde                                                    | d                                                                                                    |                                   |                                            | Amount ◇      |
| 12 Completion •                                    | 4                                                                                                    |                                                                                                    |                                   |                                            |               |

### Press Confirm.

| × Exit                                             |                                                                                                    | Financial Registra                                                                                        | ation-82                                       |                                         | :                 |
|----------------------------------------------------|----------------------------------------------------------------------------------------------------|----------------------------------------------------------------------------------------------------|------------------------------------------------|-----------------------------------------|-------------------|
|                                                    |                                                                                                    |                                                                                                    |                                                |                                         | Previous          |
| ID: 0809515 Test Student Two                       |                                                                                                    |                                                                                                    |                                                |                                         |                   |
| 1 Introduction<br>Complete                         | Step 3 of 12: Finan                                                                                   | cial Registration Balance                                                                                 | •                                              |                                         | Confirm           |
| 2 My Academics<br>Complete                         | This step shows your Fin<br>Current Year Tuition F<br>Current Year Bench Fo<br>Prior Year Charges (in | ancial Registration Balance which is<br>ee<br>we (where appropriate)<br>cluding Tuition, Bench and Accomm | made up of the following unp<br>odation fees). | aid charges:                            | _                 |
| 3 Financial Registration<br>Balance<br>In Progress | Details of the University of Refund Policy<br>Withdrawal Policy                                       | of Glasgow Refund and Withdrawal                                                                          | oolicy are available here; pleas               | se read through these policies before m | oving on:         |
| 4 Payment Options<br>Not Started                   | If you have any question                                                                              | s about your Financial Registration E                                                                     | Balance, please contact the IT                 | Helpdesk                                |                   |
| 5 Payment by SAAS<br>Not Started                   | 1820.00                                                                                               |                                                                                                    |                                                |                                         |                   |
| 6 Payment by SLC                                   | Current Year Balance                                                                                  |                                                                                                    |                                                |                                         |                   |
| Not Started                                        | Academic Year $\Diamond$                                                                              | Description of Charges $\Diamond$                                                                         | Charges 🛇                                      | Payments and Credits $\diamondsuit$     | Balance Due 🛇     |
| 7 Sponsorship<br>Not Started                       | 2022-23                                                                                               | Fin Reg - Tuition Fees UG                                                                                 | 1820.00                                        | 0.00                                    | 1820.00           |
| 8 Payment by Card<br>Not Started                   | Estimated Part Time                                                                                   | Tuition Fees 🍈                                                                                            |                                                |                                         |                   |
|                                                    | Academic Year $\diamond$                                                                              | No. of Credits to Pay $\Diamond$                                                                          | Value of Credits 🛇                             | Tuition fees already charged $\Diamond$ | Balance Due 🛇     |
| 9 Direct Debit<br>Not Started                      |                                                                                                    |                                                                                                    |                                                |                                         | 0.00              |
| 10 Manual Instalment<br>Not Started                | Summary of Financia                                                                                   | l Aid / Scholarship 🏾 🌖                                                                                   |                                                |                                         |                   |
| Baymant by Charue                                  | Name of Award $\diamond$                                                                              |                                                                                                    |                                                |                                         | Amount $\diamond$ |
| 11 Not Started                                     | No Financial Aid Awarde                                                                               | d                                                                                                    |                                                |                                         |                   |
| 12 Completion                                      | 4                                                                                                    |                                                                                                    |                                                |                                         |                   |

| X Exit                                          | Financial Registration-82                                                                                                    | :       |
|-------------------------------------------------|----------------------------------------------------------------------------------------------------|---------|
|                                                 | < Previous                                                                                                    | Next >  |
| ID: 0809515 Test Student Two                    |                                                                                                    |         |
| 1 Introduction<br>Complete                      | Step 3 of 12: Financial Registration Balance                                                                                                    | Confirm |
| 2 My Academics<br>Complete                      | This step shows your Financial Registration Balance which is made up of the following unpaid charges:<br>• Current Year Tuition Fee<br>• Current Year Bench Fee (where appropriate)<br>• Prior Year Charges (including Tuition, Bench and Accommodation fees). |         |
| 3 Financial Registration<br>Balance<br>Complete | Details of the University of Glasgow Refund and Withdrawal policy are available here; please read through these policies before moving on:<br>Refund Policy<br>Withdrawal Policy                                                                               |         |
| 4 Payment Options<br>Not Started                | If you have any questions about your Financial Registration Balance, please contact the IT Helpdesk                                                                                                    |         |
| 5 Payment by SAAS<br>Not Started                |                                                                                                    |         |
| 6 Payment by SLC                                | Current Year Balance                                                                                                    |         |
|                                                 | Academic Year $\diamond$ Description of Charges $\diamond$ Charges $\diamond$ Payments and Credits $\diamond$ Balance C                                                                                                    | Due 🗘   |
| 7 Sponsorship<br>Not Started                    | 2022-23 Fin Reg - Tuition Fees UG 1820.00 0.00                                                                                                    | 1820.00 |
| 8 Payment by Card                               | Estimated Part Time Tuition Fees 0                                                                                                    |         |
|                                                 | Academic Year $\diamond$ No. of Credits to Pay $\diamond$ Value of Credits $\diamond$ Tuition fees already charged $\diamond$ Balance                                                                                                    | e Due 🗘 |
| 9 Direct Debit<br>Not Started                   |                                                                                                    | 0.00    |
| 10 Manual Instalment<br>Not Started             | Summary of Financial Aid / Scholarship 👔                                                                                                    |         |
| Deument by Charue                               | Name of Award $\diamond$ Amo                                                                                                    | ount 🗘  |
| 11 Not Started                                  | No Financial Aid Awarded                                                                                                    |         |
| 12 Completion                                   | •                                                                                                    |         |

# Step 4. Payment Options

Read the information provided. Then press Confirm.

| X Exit                                       | Financial Registration-82                                                                                                    |
|----------------------------------------------|----------------------------------------------------------------------------------------------------|
|                                              | Previous                                                                                                    |
| ID: 0809515 Test Student Two                 |                                                                                                    |
| 1 Introduction<br>Complete                   | Step 4 of 12: Payment Options                                                                                                    |
| 2 My Academics<br>Complete                   | To complete Financial Registration, your Financial Registration balance must be £0.<br>Your balance can be cleared by:<br>Providing your SAAS or SLC information,                                                                                                    |
| 3 Financial Registration Balance<br>Complete | Paying in full by Credit or Debit Card,     Providing your sponsor guarantee letter,     Your School or College applying Sponsorship (Financial Aid),     Setting up a Direct Debit or Manual Instalment plan, or                                                                                                  |
| 4 Payment Options<br>In Progress             | <ul> <li>Paying by cheque or bank transfer.</li> <li>You can choose more than one payment option if needed. Some payment options will need additional information, or input from our Finance Team<br/>before you can complete Registration. You will be able to see what's needed on the relevant step.</li> </ul> |
| 5 Payment by SAAS<br>Not Started             |                                                                                                    |
| 6 Payment by SLC<br>Not Started              |                                                                                                    |
| 7 Sponsorship<br>Not Started                 |                                                                                                    |
| 8 Payment by Card<br>Not Started             |                                                                                                    |
| 9 Direct Debit<br>Not Started                |                                                                                                    |
| 10 Manual Instalment<br>Not Started          |                                                                                                    |
| 11 Payment by Cheque<br>Not Started          |                                                                                                    |
| 12 Completion<br>Not Started                 |                                                                                                    |

| X Exit                                       | Financial Registration-82                                                                                                    | :       |
|----------------------------------------------|----------------------------------------------------------------------------------------------------|---------|
|                                              | Previous                                                                                                    | Next 🔉  |
| ID: 0809515 Test Student Two                 |                                                                                                    |         |
| 1 Introduction<br>Complete                   | Step 4 of 12: Payment Options                                                                                                    | Confirm |
| 2 My Academics<br>Complete                   | To complete Financial Registration, your Financial Registration balance must be £0.<br>Your balance can be cleared by:<br>• Providing your SAAS or SLC information.                                                                                                    |         |
| 3 Financial Registration Balance<br>Complete | Paying in full by Credit or Debit Card,     Providing your sponsor guarantee letter,     Your School or College applying Sponsorship (Financial Aid),     Setting up a Direct Debit or Manual Instalment plan, or                                                                                           |         |
| 4 Payment Options<br>Complete                | <ul> <li>Paying by cheque or bank transfer.</li> <li>You can choose more than one payment option if needed. Some payment options will need additional information, or input from our Finar<br/>before you can complete Registration. You will be able to see what's needed on the relevant step.</li> </ul> | ce Team |
| 5 Payment by SAAS<br>Not Started             |                                                                                                    |         |
| 6 Payment by SLC<br>Not Started              |                                                                                                    |         |
| 7 Sponsorship<br>Not Started                 |                                                                                                    |         |
| 8 Payment by Card<br>Not Started             |                                                                                                    |         |
| 9 Direct Debit<br>Not Started                |                                                                                                    |         |
| 10 Manual Instalment<br>Not Started          |                                                                                                    |         |
| 11 Payment by Cheque<br>Not Started          |                                                                                                    |         |
| 12 Completion<br>Not Started                 | ×                                                                                                    |         |

# Step 5. Payment by SAAS

Leave the Would you like to select this payment option slider at No and click Confirm.

| × Exit                                       | Financial Registration-82                                                                                                    | :        |
|----------------------------------------------|----------------------------------------------------------------------------------------------------|----------|
|                                              |                                                                                                    | Previous |
| ID: 0809515 Test Student Two                 |                                                                                                    |          |
| 1 Introduction<br>Complete                   | Step 5 of 12: Payment by SAAS 0                                                                                                    | Confirm  |
| 2 My Academics<br>Complete                   | Would you like to select this Payment Option? No SAAS funding is available to most Scottish students as well as certain EU students. |          |
| 3 Financial Registration Balance<br>Complete | Financial Registration Balance (1)                                                                                                   |          |
| 4 Payment Options<br>Complete                | 1820.00                                                                                                    |          |
| 5 Payment by SAAS<br>In Progress             |                                                                                                    |          |
| 6 Payment by SLC<br>Not Started              |                                                                                                    |          |
| 7 Sponsorship<br>Not Started                 |                                                                                                    |          |
| 8 Payment by Card<br>Not Started             |                                                                                                    |          |

| × Exit                                       | Financial Registration-82                                                                                                    |          | :       |
|----------------------------------------------|----------------------------------------------------------------------------------------------------|----------|---------|
|                                              |                                                                                                    | Previous | Next >  |
| ID: 0809515 Test Student Two                 |                                                                                                    |          |         |
| 1 Introduction<br>Complete                   | Step 5 of 12: Payment by SAAS <sup>0</sup>                                                                                              |          | Confirm |
| 2 My Academics<br>Complete                   | Would you like to select this Payment Option? No<br>SAAS funding is available to most Scottish students as well as certain EU students. |          |         |
| 3 Financial Registration Balance<br>Complete | Financial Registration Balance (1)                                                                                                    |          |         |
| 4 Payment Options<br>Complete                | 1820.00                                                                                                    |          |         |
| 5 Payment by SAAS<br>Complete                |                                                                                                    |          |         |
| 6 Payment by SLC<br>Not Started              |                                                                                                    |          |         |
| 7 Sponsorship<br>Not Started                 |                                                                                                    |          |         |
| 8 Payment by Card<br>Not Started             |                                                                                                    |          |         |
| 9 Direct Debit<br>Not Started                |                                                                                                    |          |         |

# Step 6. Payment by SLC

Leave the Would you like to select this Payment Option slider at No and click Confirm.

| × Exit                                       | Financial Registration                                                                                                    | :        |
|----------------------------------------------|----------------------------------------------------------------------------------------------------|----------|
|                                              |                                                                                                    | Previous |
| ID: 0809515 Test Student Two                 |                                                                                                    |          |
| 1 Introduction<br>Complete                   | Step 6 of 12: Payment by SLC 0                                                                                                    | Confirm  |
| 2 My Academics<br>Complete                   | Would you like to select this Payment Option? No SLC funding may be available to students from England, Northern Ireland and Wales |          |
| 3 Financial Registration Balance<br>Complete | Financial Registration Balance 👔                                                                                                   |          |
| 4 Payment Options<br>Complete                | 1820.00       I confirm that SLC is paying my fees   No                                                                            |          |
| 5 Payment by SAAS<br>Complete                |                                                                                                    |          |
| 6 Payment by SLC<br>In Progress              |                                                                                                    |          |
| 7 Sponsorship<br>Not Started                 |                                                                                                    |          |
| 8 Payment by Card<br>Not Started             |                                                                                                    |          |
| 9 Direct Debit<br>Not Started                |                                                                                                    |          |

| X Exit                                       | Financial Registration                                                                                                    | :       |
|----------------------------------------------|----------------------------------------------------------------------------------------------------|---------|
|                                              | Previous                                                                                                    | Next >  |
| ID: 0809515 Test Student Two                 |                                                                                                    |         |
| 1 Introduction<br>Complete                   | Step 6 of 12: Payment by SLC 0                                                                                                    | Confirm |
| 2 My Academics<br>Complete                   | Would you like to select this Payment Option? No SLC funding may be available to students from England, Northern Ireland and Wales |         |
| 3 Financial Registration Balance<br>Complete | Financial Registration Balance 👔                                                                                                   |         |
| 4 Payment Options<br>Complete                | 1820.00                                                                                                    |         |
| 5 Payment by SAAS<br>Complete                |                                                                                                    |         |
| 6 Payment by SLC<br>Complete                 |                                                                                                    |         |
| 7 Sponsorship<br>Not Started                 |                                                                                                    |         |
| 8 Payment by Card<br>Not Started             |                                                                                                    |         |
| 9 Direct Debit<br>Not Started                |                                                                                                    |         |

# Step 7. Sponsorship

Leave the Would you like to select this Payment Option slider at No. Then press Confirm.

| X Exit                                       | Financial Registration                                                                                                    |
|----------------------------------------------|----------------------------------------------------------------------------------------------------|
|                                              | Previous                                                                                                    |
| ID: 0809515 Test Student Two                 |                                                                                                    |
| 1 Introduction<br>Complete                   | Step 7 of 12: Sponsorship 0 Confirm                                                                                                    |
| 2 My Academics<br>Complete                   | Would you like to select this Payment Option? No                                                                                                    |
| 3 Financial Registration Balance<br>Complete | Financial Registration Balance (1)<br>1820.00                                                                                                    |
| 4 Payment Options<br>Complete                | No details recorded                                                                                                    |
| 5 Payment by SAAS<br>Complete                | If either your sponsorship or scholarship details are not showing on your account you can add the details here. Please note scholarship details are displayed as Financial Aid. |
| 6 Payment by SLC<br>Complete                 | ADD NEW DETAILS                                                                                                    |
| 7 Sponsorship<br>In Progress                 |                                                                                                    |
| 8 Payment by Card<br>Not Started             |                                                                                                    |
| 9 Direct Debit<br>Not Started                | ,                                                                                                    |

| X Exit                                       | Financial Registration                                                                                                    | :       |
|----------------------------------------------|----------------------------------------------------------------------------------------------------|---------|
|                                              | Previous                                                                                                    | Next >  |
| ID: 0809515 Test Student Two                 |                                                                                                    |         |
| 1 Introduction<br>Complete                   | Step 7 of 12: Sponsorship 0                                                                                                    | Confirm |
| 2 My Academics<br>Complete                   | Would you like to select this Payment Option? No                                                                                                    |         |
| 3 Financial Registration Balance<br>Complete | Financial Registration Balance ()<br>1820.00                                                                                                    |         |
| 4 Payment Options<br>Complete                | No details recorded                                                                                                    |         |
| 5 Payment by SAAS<br>Complete                | If either your sponsorship or scholarship details are not showing on your account you can add the details here. Please n<br>scholarship details are displayed as Financial Aid. | ote     |
| 6 Payment by SLC<br>Complete                 | ADD NEW DETAILS                                                                                                    |         |
| 7 Sponsorship<br>In Progress                 |                                                                                                    |         |
| 8 Payment by Card<br>Not Started             |                                                                                                    |         |
| 9 Direct Debit<br>Not Started                | ,                                                                                                    |         |

# Step 8. Payment by Card

Leave the Would you like to select this Payment Option slider at No. Then press Confirm.

| X Exit                                       | Financial Registration                        | :        |
|----------------------------------------------|-----------------------------------------------|----------|
|                                              |                                               | Previous |
| ID: 0809515 Test Student Two                 |                                               |          |
| 1 Introduction<br>Complete                   | Step 8 of 12: Payment by Card 0               | Confirm  |
| 2 My Academics<br>Complete                   | Would you like to select this Payment Option? |          |
| 3 Financial Registration Balance<br>Complete | Financial Registration Balance 👔              |          |
| 4 Payment Options<br>Complete                | Inmediate Payment                             |          |
| 5 Payment by SAAS<br>Complete                | Payment by Debit Card or Credit Card Select   |          |
| 6 Payment by SLC<br>Complete                 |                                               |          |
| 7 Sponsorship<br>Complete                    |                                               |          |
| 8 Payment by Card<br>In Progress             |                                               |          |
| 9 Direct Debit<br>Not Started                |                                               |          |
| 10 Manual Instalment<br>Not Started          |                                               |          |

| X Exit                                       | Financial Registration                        |         |
|----------------------------------------------|-----------------------------------------------|---------|
|                                              | < Previous                                    | Next >  |
| ID: 0809515 Test Student Two                 |                                               |         |
| 1 Introduction<br>Complete                   | Step 8 of 12: Payment by Card 0               | Confirm |
| 2 My Academics<br>Complete                   | Would you like to select this Payment Option? |         |
| 3 Financial Registration Balance<br>Complete | Financial Registration Balance 👔              |         |
| 4 Payment Options<br>Complete                | Immediate Payment                             |         |
| 5 Payment by SAAS<br>Complete                | Payment by Debit Card or Credit Card Select   |         |
| 6 Payment by SLC<br>Complete                 |                                               |         |
| 7 Sponsorship<br>Complete                    |                                               |         |
| 8 Payment by Card<br>Complete                |                                               |         |
| 9 Direct Debit<br>Not Started                |                                               |         |
| 10 Manual Instalment<br>Not Started          |                                               |         |
| 11 Payment by Cheque<br>Not Started          |                                               |         |

# Step 9. Payment by Direct Debit

Leave the *Would you like to select this Payment Option* slider at No. Then press Confirm.

| × Exit                                       | Financial Registration                                                                                                    |                        | :               |
|----------------------------------------------|----------------------------------------------------------------------------------------------------|------------------------|-----------------|
|                                              |                                                                                                    |                        | < Previous      |
| ID: 2384159 Test Student Three               |                                                                                                    |                        |                 |
| 1 Introduction<br>Complete                   | Step 9 of 12: Direct Debit 0                                                                                                    |                        | Confirm         |
| 2 My Academics<br>Complete                   | Would you like to select this Payment Option?                                                                                                    |                        |                 |
| 3 Financial Registration Balance<br>Complete | Financial Registration Balance 👔                                                                                                    |                        |                 |
| 4 Payment Options<br>Complete                | Commitment to Pay                                                                                                    |                        |                 |
| 5 Payment by SAAS<br>Complete                | I wish to pay the remainder of the balance by Direct Debit Select                                                                                               |                        |                 |
| 6 Payment by SLC<br>Complete                 | inese are the Direct Debits you are currently active in:                                                                                                    |                        |                 |
| 7 Sponsorship<br>Complete                    | Term         Description           2018         DD Accommodation Fees Direct Debit Plan for Accommodation fees 7 Instalments from October 2018 until April 2019 |                        | >               |
| 8 Payment by Card<br>Complete                | To cancel a direct debit please notify us in writing by sending your request to finance-student@glasgow.ac.uk                                                   |                        |                 |
| 9 Direct Debit<br>Complete                   | These are the Direct Debits you are eligible for in current term:                                                                                               |                        |                 |
|                                              | Term Description                                                                                                    | Number of Installments | First Due Month |

| × Exit                                       | Financial Registration                                                                                                    |            |         |
|----------------------------------------------|----------------------------------------------------------------------------------------------------|------------|---------|
|                                              |                                                                                                    | Previous   | Next >  |
| ID: 2384159 Test Student Three               |                                                                                                    |            |         |
| 1 Introduction<br>Complete                   | Step 9 of 12: Direct Debit 0                                                                                                    |            | Confirm |
| 2 My Academics<br>Complete                   | Would you like to select this Payment Option? No                                                                                                    |            |         |
| 3 Financial Registration Balance<br>Complete | Financial Registration Balance                                                                                                    |            |         |
| 4 Payment Options<br>Complete                | Commitment to Pay                                                                                                    |            |         |
| 5 Payment by SAAS<br>Complete                | I wish to pay the remainder of the balance by Direct Debit Select                                                                                               |            |         |
| 6 Payment by SLC<br>Complete                 | These are the Direct Debits you are currently active in:                                                                                                    |            |         |
| 7 Sponsorship<br>Complete                    | Ierr         Description           2018         DD Accommodation Fees Direct Debit Plan for Accommodation fees 7 Instalments from October 2018 until April 2019 |            | >       |
| 8 Payment by Card<br>Complete                | To cancel a direct debit please notify us in writing by sending your request to finance-student@glasgow.ac.uk                                                   |            |         |
| 9 Direct Debit<br>Complete                   | These are the Direct Debits you are eligible for in current term:                                                                                               |            |         |
|                                              | Term Description Number of Installment                                                                                                    | s First Du | e Month |

#### Step 10. Payment by Manual Instalment

Update the *Would you like to select this Payment Option* slider to Yes. Read the information on the page and to continue to set up a Manual Instalment plan, click Select.

| × Exit                                       | Financial Registration                                                                                                    |
|----------------------------------------------|----------------------------------------------------------------------------------------------------|
|                                              | ✓ Previous                                                                                                    |
| ID: 2384159 Test Student Three               |                                                                                                    |
| 1 Introduction<br>Complete                   | Step 10 of 12: Manual Instalment                                                                                                    |
| 2 My Academics<br>Complete                   | Would you like to select this Payment Option? Yes Manual Instalment Plans allow you to spread your payments over up to 8 months from October until May. You then pay your instalment by the due date each month, by Card, Bank Transfer or Cheque. |
| 3 Financial Registration Balance<br>Complete | More details on the option to pay by manual instalments can be found here: Manual Instalment Info.                                                                                                    |
| 4 Payment Options<br>Complete                | Financial Registration Balance ()                                                                                                    |
| 5 Payment by SAAS<br>Complete                | I wish to pay the remainder of the balance by manual instalme                                                                                                    |
| 6 Payment by SLC<br>Complete                 |                                                                                                    |
| 7 Sponsorship<br>Complete                    |                                                                                                    |
| 8 Payment by Card<br>Complete                |                                                                                                    |
| 9 Direct Debit<br>Complete                   |                                                                                                    |
| 10 Manual Instalment<br>In Progress          |                                                                                                    |

Read the information on the pop up provided and press Yes to continue.

| X Exit                                       |                                                                              | Financial Registration                                                                                                    | :                                                                        |
|----------------------------------------------|------------------------------------------------------------------------------|----------------------------------------------------------------------------------------------------|--------------------------------------------------------------------------|
|                                              |                                                                              |                                                                                                    | Previous                                                                 |
| ID: 2384159 Test Student Three               |                                                                              |                                                                                                    |                                                                          |
| 1 Introduction<br>Complete                   | Step 10 of 12: Manual Insta                                                  | Financial Registration Help                                                                                                    | Confirm                                                                  |
| 2 My Academics<br>Complete                   | Would you like to select this Paymen<br>Manual Instalment Plans allow you to | Please note that you can only pay off current year fees by Manual Instalment<br>plan. If you'd like to pay both Tuition and Bench fees with this method, you will<br>need to set up 2 separate plans - please set up 1 plan, close the Manual<br>Instalment pop up window. Your Financial Registration Balance will then<br>uodate and you can choosed to set up another Manual Instalment | instalment by the due date each month, by Card, Bank Transfer or Cheque. |
| 3 Financial Registration Balance<br>Complete | More details on the option to pay by                                         | Do you wish to continue?                                                                                                    |                                                                          |
| 4 Payment Options<br>Complete                | Financial Registration Balance                                               | Yes No                                                                                                    |                                                                          |
| 5 Payment by SAAS<br>Complete                | I wish to pay the remainder of the ba                                        |                                                                                                    |                                                                          |
| 6 Payment by SLC<br>Complete                 |                                                                              |                                                                                                    |                                                                          |
| 7 Sponsorship<br>Complete                    |                                                                              |                                                                                                    |                                                                          |
| 8 Payment by Card<br>Complete                |                                                                              |                                                                                                    |                                                                          |
| 9 Direct Debit<br>Complete                   |                                                                              |                                                                                                    |                                                                          |
| 10 Manual Instalment<br>In Progress          |                                                                              |                                                                                                    |                                                                          |

You will then see the Manual Instalment plans for which you are eligible. Select the relevant option by updating the slider to Yes. Please note that to pay off Tuition, you should select a Tuition plan. To pay off Bench Fees, you should select a Misc plan.

Once you have selected your desired plan, click Confirm.

| × Exit                               | Financial Registration                                                                                                    | :                   |
|--------------------------------------|----------------------------------------------------------------------------------------------------|---------------------|
|                                      |                                                                                                    | Previous            |
| ID: 2384159 Test St                  | udent Three                                                                                                    |                     |
| 1 Introduction<br>Complete           | Manual Payment Plan Close                                                                                                    | Confirm             |
| 2 My Academics<br>Complete           | ID: 2384159 Test Student Three                                                                                                    | Transfer or Cheque. |
| 3 Financial Registration<br>Complete | Select Payment Plan         Review Instalments         Agreement         Result           Select Payment Plan         Confirm         Confirm                                                                                                    |                     |
| 4 Payment Options<br>Complete        | To cancel a Manual Payment Plan please notify us in writing by sending your request to finance-student@glasgow.ac.uk                                                                                                    |                     |
| 5 Payment by SAAS<br>Complete        | You are eligible to enroll in the tollowing payment plans. You will need to tollow the 4-step process for each payment plan you select to enroll in.           Selected         Payment Plans         Number of Installments         First Due Month |                     |
| 6 Payment by SLC<br>Complete         | Yes         MPPL Tuition Fees Only<br>Manual Instalment Plan for Tuition Fees         8 October           8 Instalments from September 2023 - April 2024         8                                                                                   |                     |
| 7 Sponsorship<br>Complete            |                                                                                                    |                     |
| 8 Payment by Card<br>Complete        | Currency used is Pound Sterling                                                                                                    |                     |
| 9 Direct Debit<br>Complete           |                                                                                                    |                     |
| 10 Manual Instalment<br>In Progress  |                                                                                                    |                     |
| 11 Payment by Cheque<br>Not Started  |                                                                                                    |                     |

Your instalment plan will then be displayed. These are the dates by which each instalment is due for payment. Read the information provided and press Confirm.

| × Exit                               | Manual Payment Plan Close                                                                                                    |                     |  |  |
|--------------------------------------|----------------------------------------------------------------------------------------------------|---------------------|--|--|
| ID: 2384159 Test St                  | ID: 2384159 Test Student Three       ID: 2384159     Test Student Three       Image: Select Payment Plan     Review Instalments     Agreement                                                                                                    | Previous            |  |  |
| 1 Introduction<br>Complete           | Review Installments     Previous       You have selected Tuition MPPL 8 Months.     Confirm                                                                                                    | Confirm             |  |  |
| 2 My Academics<br>Complete           | MPPL Tuition Fees Only<br>Manual Instalment Plan for Tuition Fees<br>8 Instalments from September 2023 - April 2024                                                                                                    | Transfer or Cheque. |  |  |
| 3 Financial Registration<br>Complete | Eligible Charges 1,820.00<br>Number of Installments 8                                                                                                    |                     |  |  |
| 4 Payment Options                    | Due Date Installment                                                                                                    |                     |  |  |
| 5 Payment by SAAS<br>Complete        | 01/10/2023         227.50           31/10/2023         227.50                                                                                                    |                     |  |  |
| 6 Payment by SLC                     | 01/12/2023 227.50                                                                                                    |                     |  |  |
| Complete                             | 31/12/2023 227.50                                                                                                    |                     |  |  |
| 7 Sponsorship<br>Complete            | 31/01/2024 227.50                                                                                                    |                     |  |  |
| 8 Payment by Card<br>Complete        | 01/03/2024 227.50                                                                                                    |                     |  |  |
| 9 Direct Debit                       | 30/03/2024 227.50                                                                                                    |                     |  |  |
| Complete                             | 30/04/2024 227.50                                                                                                    |                     |  |  |
| 10 Manual Instalment<br>In Progress  | Total 1,820.00                                                                                                    |                     |  |  |
| 11 Payment by Cheque                 | Currency used is Pound Sterling                                                                                                    |                     |  |  |
| Completion                           | Important: The installment Schedule is based on your current eligible charges of 1,820.00. If charges that are placed in this plan are reversed or reduced, your installment<br>payment will also be automatically reduced. If you incur eligible charges in the future, they will be added to this installment schedule automatically, up to the amount of<br>5,000,000.00. | *                   |  |  |

The Agreement screen will be displayed. Read the information provided and confirm that you have read the Agreement by updating the slider to Yes. Then click Enrol.

| X Exit                                                  |                                                  |                                                                                                    | Manual Payı                                                                                               | ment Plan                                                                                  | Close                                                                                | 1        |
|---------------------------------------------------------|--------------------------------------------------|----------------------------------------------------------------------------------------------------|----------------------------------------------------------------------------------------------------|--------------------------------------------------------------------------------------------|--------------------------------------------------------------------------------------|----------|
|                                                         |                                                  | ID: 2384159 Test Student Three                                                                                                    |                                                                                                    |                                                                                            |                                                                                      | Previous |
| ID: 2384159 Test Student Three                          |                                                  | Select Payment Plan                                                                                                    | 2<br>Review Instalments                                                                                   | 3<br>Agreement                                                                             | 4<br>Result                                                                          |          |
| Introduction     Complete     My Academics     Complete | Step 10 of 1<br>Would you like<br>Manual Instain | Group box<br>Please examine the terms of the payment p<br>You are about to enroll in Tuition MPPL 8 M<br>MPPL Tuition Fees Only          | an carefully before enrolling in the plan.                                                                |                                                                                            | Previous Enroll                                                                      | Confirm  |
| 3 Financial Registration Balance<br>Complete            | More details o<br>Financial f                    | Manual Instalment Plan for Tuition Fees<br>8 Instalments from September 2023 - April 2                                                   | Plan Amount 1,820.00                                                                                      |                                                                                            |                                                                                      |          |
| 4 Payment Options<br>Complete                           | 1                                                | Due Date                                                                                                    | or installments o                                                                                         |                                                                                            | Installment                                                                          |          |
| 5 Payment by SAAS<br>Complete                           | I wish to pay ti                                 | 01/10/2023                                                                                                    |                                                                                                    |                                                                                            | 227.50                                                                               |          |
| 6 Payment by SLC                                        |                                                  | 31/10/2023                                                                                                    |                                                                                                    |                                                                                            | 227.50                                                                               |          |
| Complete                                                |                                                  | 01/12/2023                                                                                                    |                                                                                                    |                                                                                            | 227.50                                                                               |          |
| 7 Sponsorship<br>Complete                               |                                                  | 31/12/2023                                                                                                    |                                                                                                    |                                                                                            | 227.50                                                                               |          |
| 8 Payment by Card<br>Complete                           |                                                  | 31/01/2024                                                                                                    |                                                                                                    |                                                                                            | 227.50                                                                               |          |
| Direct Debit                                            |                                                  | 01/03/2024                                                                                                    |                                                                                                    |                                                                                            | 227.50                                                                               |          |
| Complete                                                |                                                  | 30/03/2024                                                                                                    |                                                                                                    |                                                                                            | 227.50                                                                               |          |
| 10 Manual Instalment<br>In Progress                     |                                                  | 30/04/2024                                                                                                    |                                                                                                    |                                                                                            | 227.50                                                                               |          |
| 11 Payment by Cheque                                    |                                                  | Total                                                                                                    |                                                                                                    |                                                                                            | 1,820.00                                                                             |          |
| 12 Completion<br>Not Started                            |                                                  | Currency used is Pound Sterling<br>Important: The Installment Schedule is b<br>payment will also be automatically reduc<br>5,000,000.00. | ased on your current eligible charges of 1,820.04<br>ed. If you incur eligible charges in the future, the | 0. If charges that are placed in this plan a<br>ey will be added to this installment scheo | Ire reversed or reduced, your installment<br>Jule automatically, up to the amount of |          |
|                                                         |                                                  | The agr<br>Yes, I have read                                                                                                    | eement is dated 02/08/2023                                                                                |                                                                                            |                                                                                      |          |

You will then be presented with the Confirmation page. Read the instalment schedule provided and then press Close.

| × Exit                               | Financial Registration                                                                                                    | :                    |
|--------------------------------------|----------------------------------------------------------------------------------------------------|----------------------|
|                                      |                                                                                                    | Previous             |
| ID: 2384159 Test St                  | Manual Payment Plan                                                                                                    | ose                  |
| 1 Introduction<br>Complete           | ID: 2384159 Test Student Three                                                                                                    | Confirm              |
| 2 My Academics<br>Complete           | Result                                                                                                    | CTransfer or Cheque. |
| 3 Financial Registration<br>Complete | Due Date Installment                                                                                                    |                      |
|                                      | 01/10/2023 227.50                                                                                                    |                      |
| 4 Payment Options<br>Complete        | 31/10/2023 227.50                                                                                                    |                      |
| 5 Payment by SAAS<br>Complete        | 01/12/2023 227.50                                                                                                    |                      |
|                                      | 31/12/2023 227.50                                                                                                    |                      |
| 6 Payment by SLC<br>Complete         | 31/01/2024 227.50                                                                                                    |                      |
| 7 Sponsorship<br>Complete            | 01/03/2024 227.50                                                                                                    |                      |
| 8 Payment by Card                    | 30/03/2024 227.50                                                                                                    |                      |
| Complete                             | 30/04/2024 227.50                                                                                                    |                      |
| 9 Direct Debit<br>Complete           |                                                                                                    | •                    |
| 10 Manual Instalment<br>In Progress  | Congratulations! You have successfully enrolled in Tuition MIPPL 8 Months. Please keep the installment schedule for your reference. |                      |
| 11 Payment by Cheque<br>Not Started  |                                                                                                    |                      |

Your Financial Registration Balance will then update accordingly, i.e., if your balance comprised of current year tuition fees, your Tuition Manual Instalment plan will satisfy this in full. If your balance included bench fees as well as tuition, your Tuition Manual Instalment plan will satisfy the tuition amount only. You can then choose to set up an additional Manual Instalment plan to pay the Bench fee if you wish. If your Financial Registration Balance is 0, you can complete Registration by pressing Confirm.

| × Exit                                       | Financial Registration                                                                                                    | :       |
|----------------------------------------------|----------------------------------------------------------------------------------------------------|---------|
|                                              | < P                                                                                                    | revious |
| ID: 2384159 Test Student Three               |                                                                                                    |         |
| 1 Introduction<br>Complete                   | Step 10 of 12: Manual Instalment 0                                                                                                    | onfirm  |
| 2 My Academics<br>Complete                   | Would you like to select this Payment Option? Yes Annual Instalment Plans allow you to spread your payments over up to 8 months from October until May. You then pay your instalment by the due date each month, by Card, Bank Transfer or Cheque | e.      |
| 3 Financial Registration Balance<br>Complete | More details on the option to pay by manual instalments can be found here: Manual Instalment Info.                                                                                                    |         |
| 4 Payment Options<br>Complete                | Financial Registration Balance 🕐                                                                                                    |         |
| 5 Payment by SAAS<br>Complete                | I wish to pay the remainder of the balance by manual instalment Select                                                                                                    |         |
| 6 Payment by SLC<br>Complete                 |                                                                                                    |         |
| 7 Sponsorship<br>Complete                    |                                                                                                    |         |
| 8 Payment by Card<br>Complete                |                                                                                                    |         |
| 9 Direct Debit<br>Complete                   |                                                                                                    |         |
| 10 Manual Instalment<br>In Progress          |                                                                                                    |         |

# **Completing Registration**

You will then be taken directly to step 12 to Complete Registration. Click the Complete Registration button.

| X Exit                                       | Financial Registration                                                                                                    | :                     |
|----------------------------------------------|----------------------------------------------------------------------------------------------------|-----------------------|
|                                              |                                                                                                    | Previous              |
| ID: 2384159 Test Student Three               |                                                                                                    |                       |
| 1 Introduction<br>Complete                   | Step 12 of 12: Completion                                                                                                    | Complete Registration |
| 2 My Academics<br>Complete                   | If for any reason you do not want to complete Financial Registration at this point, you can click 'Exit' but you must then return to complete Financial Registration at a later time. |                       |
| 3 Financial Registration Balance<br>Complete | Financial Registration Balance 0 0.00                                                                                                    |                       |
| 4 Payment Options<br>Complete                |                                                                                                    |                       |
| 5 Payment by SAAS<br>Complete                |                                                                                                    |                       |
| 6 Payment by SLC<br>Complete                 |                                                                                                    |                       |
| 7 Sponsorship<br>Complete                    |                                                                                                    |                       |
| 8 Payment by Card<br>Complete                |                                                                                                    |                       |
| 9 Direct Debit<br>Complete                   |                                                                                                    |                       |
| 10 Manual Instalment<br>Complete             |                                                                                                    |                       |
| 11 Payment by Cheque<br>Complete             |                                                                                                    |                       |
| Completion                                   |                                                                                                    |                       |

You will see a message confirming that Financial Registration is complete. Press OK to clear this message.

| × Exit                                       | Financial Registration                                                                                                    | :                     |
|----------------------------------------------|----------------------------------------------------------------------------------------------------|-----------------------|
|                                              |                                                                                                    | Previous              |
| ID: 2384159 Test Student Three               |                                                                                                    |                       |
| 1 Introduction<br>Complete                   | Step 12 of 12: Completion                                                                                                    | Complete Registration |
| 2 My Academics<br>Complete                   | If for any reason you do not want to complete Financial Registration at this point, you can click 'Exit' but you must then return to complete Financial Registration at a later time. |                       |
| 3 Financial Registration Balance<br>Complete | Financial Registration Balance 0 0.00                                                                                                    |                       |
| 4 Payment Options<br>Complete                |                                                                                                    |                       |
| 5 Payment by SAAS<br>Complete                | You have completed Financial Registration<br>Congratulations you have successfully completed Financial Registration, Select OK to return to the Registration Homepage.                |                       |
| 6 Payment by SLC<br>Complete                 | OK Cancel                                                                                                    |                       |
| 7 Sponsorship<br>Complete                    |                                                                                                    |                       |
| 8 Payment by Card<br>Complete                |                                                                                                    |                       |
| 9 Direct Debit<br>Complete                   |                                                                                                    |                       |
| 10 Manual Instalment<br>Complete             |                                                                                                    |                       |
| 11 Payment by Cheque<br>Complete             |                                                                                                    |                       |
| Completion                                   |                                                                                                    |                       |

Once your Registration is complete, you will be taken to the Welcome to Registration Grid where your status will be updated. If you want to return to your Student Homepage, press the Home icon.

| K Financia                             | I Registrati               | n                                                         | Welcome to Registration                                                                                |                                                                                      |                                                                         |                                                          |             | ¢          | : |
|----------------------------------------|----------------------------|-----------------------------------------------------------|----------------------------------------------------------------------------------------------------|--------------------------------------------------------------------------------------|-------------------------------------------------------------------------|----------------------------------------------------------|-------------|------------|---|
| 2384159                                | Test Stud                  | ent Three                                                 |                                                                                                    |                                                                                      |                                                                         |                                                          |             |            | _ |
| Welcom                                 | e to Re                    | gistration                                                |                                                                                                    |                                                                                      |                                                                         |                                                          |             |            |   |
| To become                              | a fully reg                | stered student, you must o                                | complete both Academic and Financial Registrat                                                         | ion. You may experience a short delay wh                                             | nen launching Registration for the first ti                             | me, so please be patient.                                |             |            |   |
| If you are n<br>you have c             | ot a nation<br>ompleted a  | al of the UK or Ireland you<br>Il steps of Academic Regis | I must complete an additional stage by presentin<br>stration, your Academic Registration status will n | g your passport and biometric identity ca<br>ot show as completed until you have com | rd, if you have one, so that your identity<br>pleted Visa Registration. | and entitlement to study can be confirmed in person. F   | lease note  | e even if  |   |
| Visa Reg                               | gistration                 | ]                                                         |                                                                                                    |                                                                                      |                                                                         |                                                          |             |            |   |
| Please be a<br>balance is a            | aware that<br>as up to da  | you will not be able to enro<br>te as possible.           | ol in classes until you have completed Academic                                                        | Registration. If you are a Part-Time stude                                           | ent you may want to enrol in classes be                                 | fore completing Financial Registration; this will make s | ire that yo | ur tuition | 1 |
| When comp<br>can then re               | pleting Reg<br>turn to the | istration, you will need to<br>last completed step at and | confirm each step as complete before moving or<br>other time. Please do not use the Back button or     | n. You can go back to edit any completed<br>a your web browser.                      | step before confirming your registration                                | . You can leave Registration by clicking Exit or X on a  | nobile dev  | ice – you  | u |
| You may be                             | e asked for                | the following during Regis                                | stration, so please be prepared:                                                                       |                                                                                      |                                                                         |                                                          |             |            |   |
| Photograph     ()                      |                            |                                                           |                                                                                                    |                                                                                      |                                                                         |                                                          |             |            |   |
| Any SAAS or SLC Reference numbers      |                            |                                                           |                                                                                                    |                                                                                      |                                                                         |                                                          |             |            |   |
| Any Financial Sponsor guarantee letter |                            |                                                           |                                                                                                    |                                                                                      |                                                                         |                                                          |             |            |   |
| Visa/Pas                               | Visa/Passport              |                                                           |                                                                                                    |                                                                                      |                                                                         |                                                          |             |            |   |
|                                        |                            |                                                           |                                                                                                    |                                                                                      |                                                                         |                                                          |             |            |   |
| Career                                 | Term                       | Academic Plan                                             | Academic Registration Status                                                                           | Academic Registration                                                                | Financial Registration Status                                           | Financial Registration Fully Re                          | gistered?   |            |   |
| UG                                     | 2023                       | B140-2105 (1)                                             | Not Completed 🗙                                                                                        | Academic Registration                                                                | Completed 🧇                                                             | Not Com                                                  | pleted 🗙    | :          |   |
| Career<br>UG                           | <b>Term</b> 2023           | Academic Plan B140-2105 (1)                               | Academic Registration Status                                                                           | Academic Registration                                                                | Financial Registration Status                                           | Financial Registration Fully Re                          | pleted 🗙    | 2          |   |